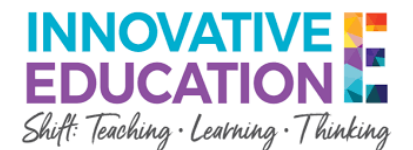

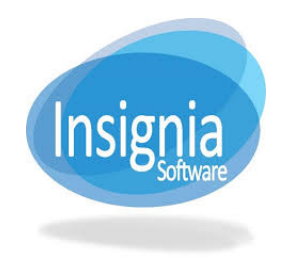

## **Insignia Library Software Student Access**

- 1. Please use the following link to access the Library's online catalog: <u>https://ddsb.insigniails.com/library</u>.
- If you are on a DDSB Chromebook, you will be automatically logged in. (Check the top right hand corner of the window to check if you are logged in) If you are not logged in, click Login. Students use their s#@ddsbstudent.ca account to log into their new library account.

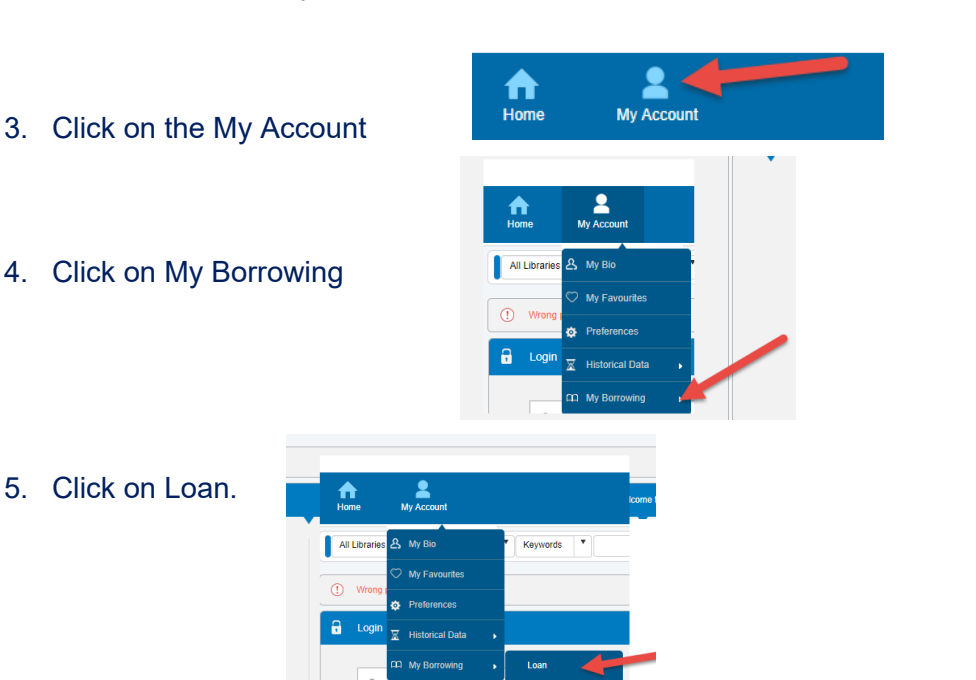

From here, you will be able to view all the items that the student has checked out